## ZDE ZAČNĚTE

#### Co vás čeká:

- nabijete a zprovozníte svůj kapesní počítač Tungsten<sup>™</sup> T3
- nainstalujete software Palm<sup>™</sup> Desktop
- naučíte se používat svůj kapesní počítač

### Upozornění!

Abyste zajistili synchronizaci a podporu všech funkcí vašeho kapesního počítače, musíte nainstalovat verzi software Palm Desktop, dodanou v tomto balíčku.

## Obsah

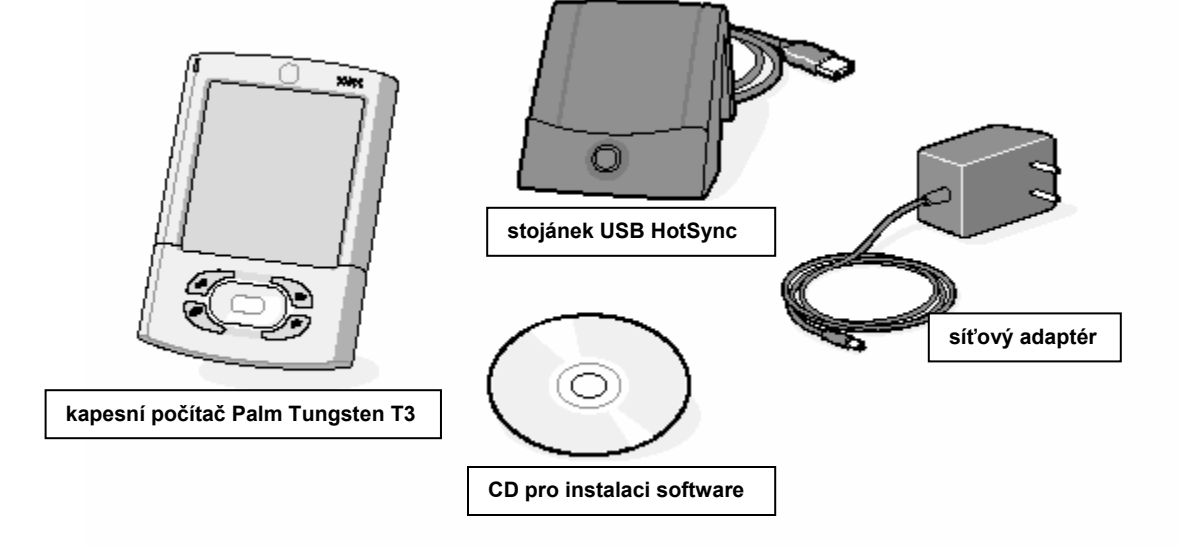

## Připojení

- **a.** Připojte stojánek HotSync® k počítači\*.
- **b.** Zapojte adaptér do zásuvky a do stojánku.

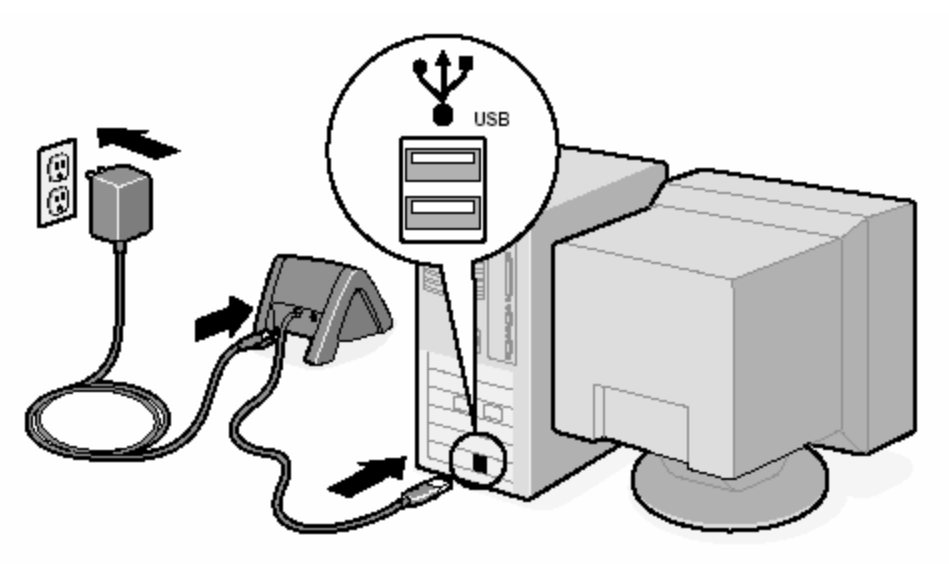

\*Systémy bez portů USB vyžadují speciální stojánek (prodává se zvlášť).

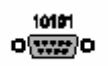

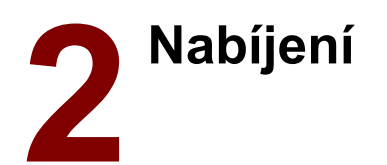

- **a.** Vložte svůj kapesní počítač Tungsten T3 do stojánku.
- b. Ujistěte se, že zelené indikační světlo svítí nepřerušovaně. To znamená, že váš kapesní počítač je ve stojánku správně vsazen a nabíjí se\*.
- c. Nabíjejte nejméně dvě plné hodiny.

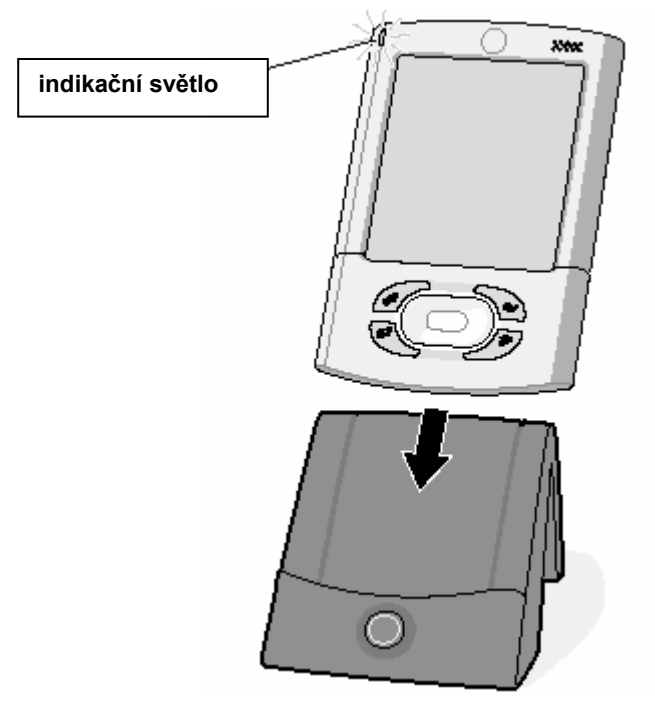

\*V případě problémů nahlédněte do sekce "Řešení problémů" dále v této příručce.

# **3** Uvedení do provozu

**a.** Vyjměte přístroj ze stojánku.

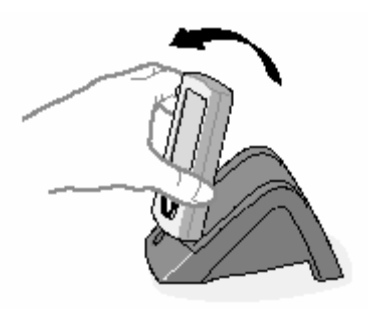

1. Nakloňte směrem dopředu.

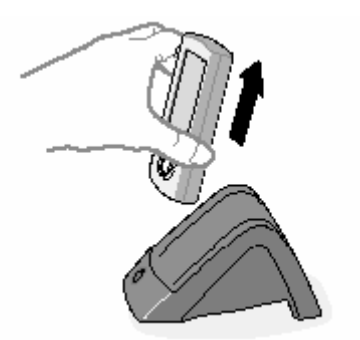

2. Vysuňte nahoru.

**b.** Zapněte přístroj stiskem vypínače\*.

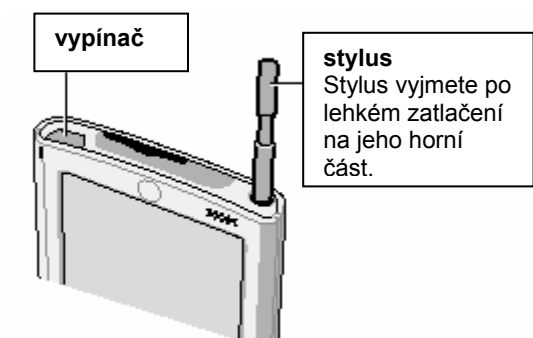

- c. Vyjměte stylus (dotykové pero).
- d. Postupujte podle pokynů na displeji.

\*V případě problémů nahlédněte do sekce "Řešení problémů" dále v této příručce.

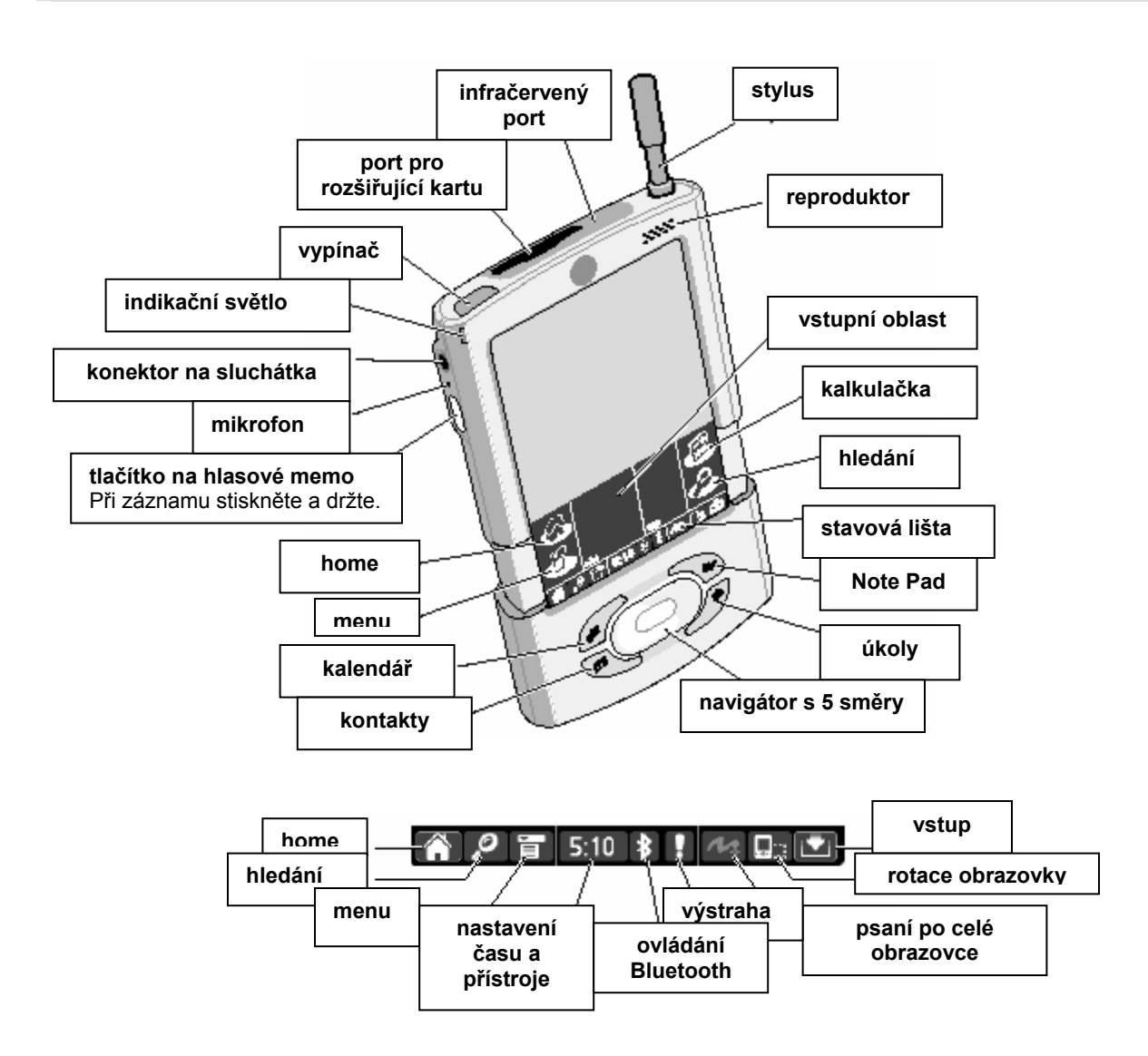

### **INSTALACE SOFTWARE**

## Instalace software Palm™ Desktop na váš počítač

#### Windows:

Postupujte podle pokynů, které se objeví na obrazovce počítače.\*

Mac OS X:

Poklepejte na ikonu Palm Desktop Installer.

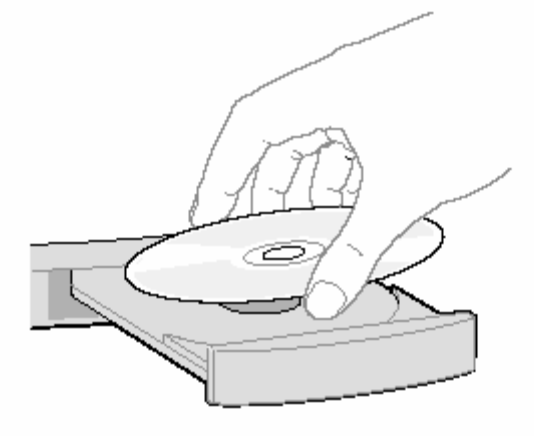

| *V případě problémů s instalací nebo procesem | Tip pro ty, kteří provádějí upgrade: Chcete-li přejít |
|-----------------------------------------------|-------------------------------------------------------|
| HotSync nahlédněte do sekce "Řešení problémů" | z Palm Desktopu do synchronizace v aplikaci           |
| dále v této příručce.                         | Microsoft Outlook, zvolte na konci instalačního       |
|                                               | procesu "Install Microsoft Outlook Conduits". Více    |
|                                               | informací o upgradu najdete na                        |
|                                               | www.palm.com/support/intl.                            |
|                                               |                                                       |

### VKLÁDÁNÍ A SYNCHRONIZACE INFORMACÍ

## Zkuste to! Naplánujte si schůzku na vašem PC

Jestliže synchronizujete s aplikací Microsoft Outlook, naplánujte schůzku v Outlooku, a ne v software Palm Desktop.

#### Windows:

a. Klikněte dvojitě na ikonu Palm Desktop na svém PC.

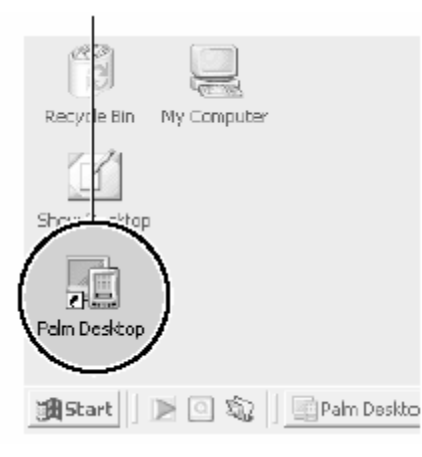

- b. V aplikaci Palm Desktop klikněte v levém dolním rohu na New Event.
- c. Zadejte schůzku a pak vše uložte kliknutím **i c.** V menu Create vyberte Event. na OK.

#### Mac OS X:

a. Ve složce Palm klikněte dvojitě na ikonu Palm Desktop.

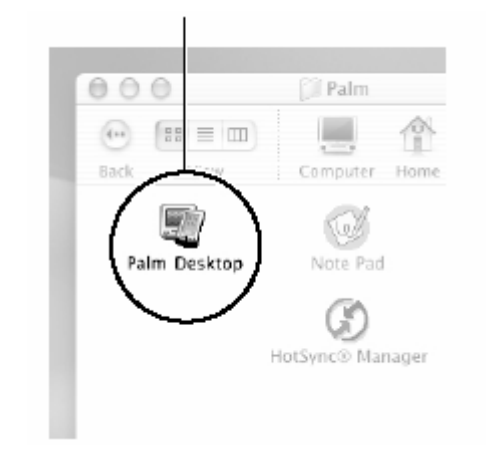

- b. Vytvořte nebo zvolte uživatelské jméno pro identifikaci vašich informací.
- d. Zadejte schůzku a pak vše uložte kliknutím na OK.

## Nyní naplánujte schůzku na vašem kapesním počítači

- a. Dvakrát stiskněte tlačítko kalendáře.
- b. Tahem otevřete váš kapesní počítač, abyste zpřístupnili vstupní oblast. Pokud ji nevidíte, dotkněte se ikony vstupu ve stavové liště.

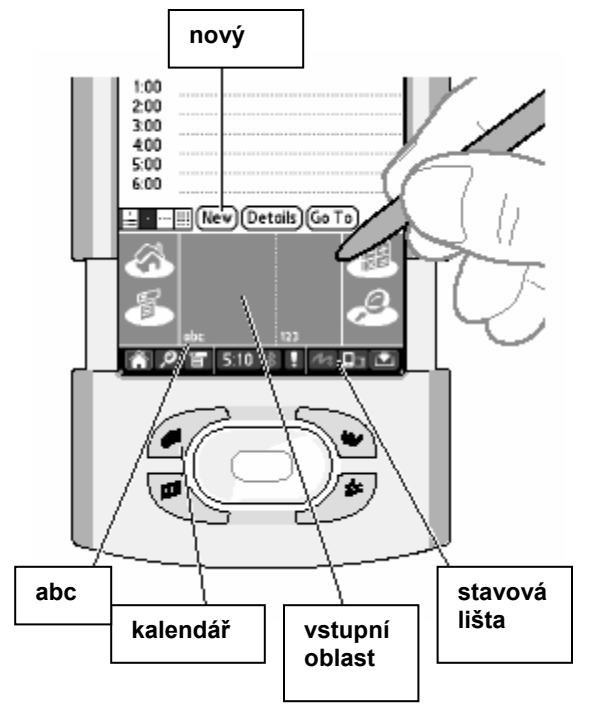

c. Dotkněte se tlačítka New.

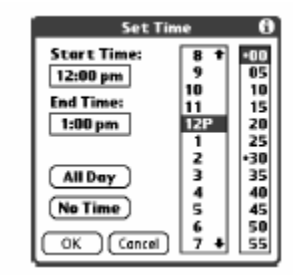

- **d.** Nastavte čas a pak se dotkněte tlačítka OK.
- e. Dotkněte se "abc", aby se na displeji zobrazila klávesnice. Vyberte typ klávesnice.

## Synchronizace informací ve vašem kapesním počítači a PC

Proces HotSync ® synchronizuje informace ve vašem kapesním počítači a v aplikaci na vašem PC (tu jste vybrali v kroku 4 – Palm Desktop nebo Outlook). Po provedené synchronizaci se informace zadané ve vašem kapesním počítači objeví na PC a naopak\*.

- a. Umístěte kapesní počítač do stojánku.
- b. Stisknutím tlačítka na stojánku spusťte proces HotSync.\*
- **c.** Po dokončení procesu HotSync ověřte na vašem kapesním počítači a PC, že jsou informace na obou místech.

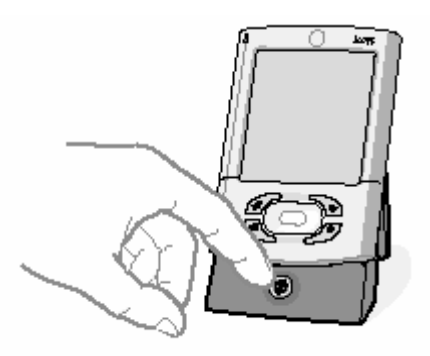

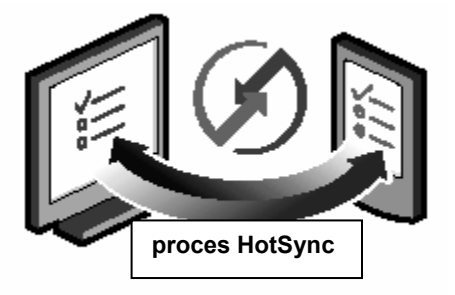

\*V případě problémů s procesem HotSync (jen ve Windows), nebo pokud nemůžete po provedení synchronizace nalézt fotografie a hlasové poznámky, nahlédněte do sekce "Řešení problémů" dále v této příručce.

## ŘEŠENÍ PROBLÉMŮ

#### > Indikační světlo nesvítí

- 1. Vložte pečlivě kapesní počítač do stojánku.
- 2. Připojte ke stojánku řádně síťový adaptér.
- 3. Ujistěte se, že je síťový adaptér zapojen do fungující elektrické zásuvky.
- Kapesní počítač se nezapne po zmáčknutí vypínače nebo nereaguje, když se jej dotknete pomocí stylusu
- 1. Zkuste přístroj zapnout stiskem tlačítka některé z aplikací.
- 2. Proveďte "měkký" reset:
  - a. Otevřete tahem kapesní počítač.
  - b. Použijte hrot dotykového pera nebo narovnanou kancelářskou sponku (nebo podobný předmět s ostrým hrotem). Jemně stiskněte tlačítko resetu uvnitř otvoru na zadní straně přístroje.
- 3. Nabíjejte svůj kapesní počítač po dobu dalších dvou plných hodin.
  - a. Vložte přístroj do stojánku.
  - b. Ujistěte se, že indikační světlo svítí.

Vice informaci najdete na to www.palm.com/support/intl.

### ➢ Po vložení CD-ROM do mechaniky se automaticky neobjeví Palm<sup>™</sup> Desktop Installer

#### Windows:

- 1. Klikněte na tlačítko Start.
- 2. V menu Start zvolte Spustit...
- 3. Klikněte na tlačítko Procházet a najděte jednotku s CD-ROM obsahujícím software Palm Desktop.
- 4. Poklepejte na soubor autorun.exe, uložený na tomto CD-ROM.

#### Mac:

- 1. Pro otevření CD-ROM se softwarem Palm Desktop poklepejte na ikonu CD-ROM na pracovní ploše.
- 2. Poklepejte na ikonu Palm Desktop Installer.

Více informací najdete na to www.palm.com/support/intl.

#### > Proces HotSync se nespustí

Zkontrolujte, zda je kapesní počítač správně uložen ve stojánku, jehož konektor je řádně připojen k PC.

#### Windows:

- 1. Ujistěte se, že se v systémové liště Windows objevila ikona HotSync. Pokud ne:
  - **a.** Klikněte na tlačítko Start a zvolte Programy.
  - **b.** Zvolte Palm Desktop a pak HotSync Manager.
- 2. Zkontrolujte typ připojení:
  - a. Klikněte na ikonu HotSync.
  - b. Ujistěte se, že je zaškrtnuta položka Local USB (nebo Local Serial, používáte-li sériové připojení). Jestliže tomu tak není, kliknutím ji zaškrtněte.

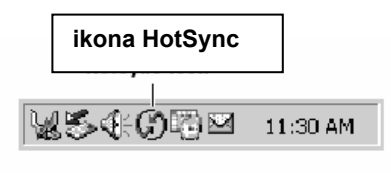

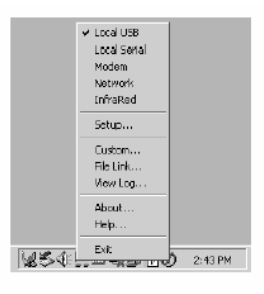

#### Mac:

- 1. Ujistěte se, že je povolen Transport Monitor v aplikaci HotSync Manager:
  - a. Klikněte dvojitě na ikonu HotSync Manager ve složce Palm.
  - **b.** Na záložce HotSync Controls klikněte na Enabled.
- 2. Používáte-li stojánek USB:
  - a. Rozpojte a pak zase zapojte kabel stojánku.
  - **b.** Restartujte počítač.
- 3. Používáte-li sériový stojánek (prodává se zvlášť):
  - **a.** Klikněte dvojitě na ikonu HotSync Manager ve složce Palm.
  - **b.** Klikněte na záložku Connection Settings.
  - **c.** Zkontrolujte, zda je vybráno PalmConnect a že výběr portu odpovídá portu, k němuž je připojen stojánek HotSync.

Více informací najdete na www.palm.com/support/intl.

#### Symptomy způsobené aplikacemi jiných výrobců

Některé aplikace jiných výrobců možná nebyly upgradovány, aby se staly kompatibilní s vaším novým kapesním počítačem Palm. Jestliže taková aplikace NENÍ kompatibilní, mohou se na vašem kapesním počítači po provedení operace HotSync projevovat následující příznaky:

- Přístroj zamrzává
- Přístroj se po otevření aplikace resetuje nebo zamrzává
- Sníží se výkonnost
- Zobrazení na displeji není v pořádku
- Při používání funkcí přístroje dochází k problémům
- Kvalita zvuku kolísá
- Dochází k fatálnímu resetu

Podrobnější informace k problémům s kompatibilitou aplikací jiných výrobců získáte od dodavatelů těchto aplikací.

Více informací najdete na www.palm.com/support/intl.

#### Jen ve Windows: Po synchronizaci nemůžete najít fotografie nebo hlasové poznámky

Fotografie, hlasové poznámky a data výdajů se v software Palm Desktop objeví vždy, i když se rozhodnete provádět synchronizaci s aplikací Microsoft Outlook.

Chcete-li tato data zobrazit, poklepejte na ikonu Palm Desktop na pracovní ploše PC a poté klikněte na ikonu aplikace ve spouštěcí liště.

Data v kalendáři, kontaktech, úkolech a poznámkách se synchronizují s aplikací na vašem PC, kterou jste si vybrali během instalace (Palm Desktop nebo Microsoft Outlook).

Více informací najdete na www.palm.com/support/intl.

### **KDE NAJDETE VÍCE INFORMACÍ**

#### Přečtěte si příručku

Příručka (Handbook) se otevře v aplikaci Adobe Acrobat Reader na vašem počítači. Nemáte-li Acrobat Reader, můžete si jej nainstalovat z CD-ROM s instalací software Palm.

#### Windows:

V aplikaci Palm Desktop klikněte na příkaz Help (nápověda) v liště menu. V rozbalené nabídce pak klikněte na položku *Handbook*.

#### 🔚 Palm Desktop Ele Edit Yew Icols Hotzync Help 🖬 🚭 | X 🖻 🛍 🗠 | 44 Paim Desktop Help EL. Notepad Help Category Expense Help Ö Paim Photos Help Calendar Handbook for Palm Tungsten E Handheld Online Support 율금 HotSync Online Troubleshooting Guide Visit Palm Online About Palm Desktop 1 Tasks 1

### Mac:

Hledejte ve složce Applications: Palm: Documentation, pak klikněte na TungstenT3\_Handbook.pdf.

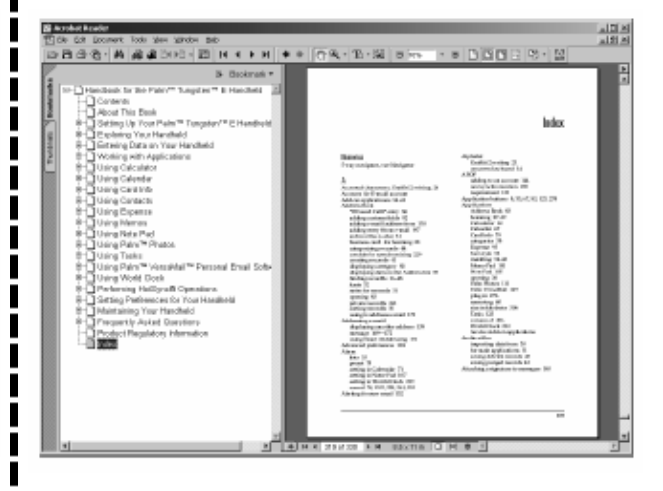

#### www.palm.com/tungstent3

Na jednom místě najdete tipy, jak maximálně využít svůj kapesní počítač, získáte své oblíbené příslušenství a stáhnete si další software.

Palm, Inc.

400 N. McCarthy Blvd.

#### Milpitas, CA 95035

USA

#### Copyright

© 2003 Palm, Inc. Všechna práva vyhrazena. HotSync, logo Palm a logo Palm Powered jsou registrované obchodní značky společnosti Palm, Inc. Palm a Tungsten jsou obchodní značky společnosti Palm, Inc. Palm, Inc. používá obchodní značku Bluetooth s výslovným svolením společnosti Bluetooth SIG, Inc. U.S.A. Jména dalších produktů a značek mohou být obchodní značky nebo registrované obchodní značky příslušných majitelů. Palm, Inc. používá obchodní značky pro technologii dekódování audia MPEG Layer-3 s výslovným svolením společností Fraunhofer IIS a Thompson.

#### Odmítnutí a omezení odpovědnosti

Palm, Inc. nenese odpovědnost za jakékoli škody nebo ztráty způsobené použitím této příručky.

Palm, Inc. nenese odpovědnost za jakékoli ztráty nebo třetími stranami uplatňované nároky, které mohou vzniknout použitím tohoto software. Palm, Inc. nenese odpovědnost za jakékoli škody nebo ztráty způsobené vymazáním dat, ke kterému došlo v důsledku nesprávné funkce, vybití baterie nebo při opravě.

V každém případě si vytvářejte záložní kopie všech důležitých dat na jiné médium, abyste se chránili před ztrátou dat.

#### DŮLEŽITÉ UPOZORNĚNÍ

Před použitím doprovodného software si prosím přečtěte Licenční ujednání koncového uživatele software (End User Software License Agreement). Použití jakékoli části tohoto software znamená, že přijímáte podmínky Licenčního ujednání koncového uživatele software. Hudební soubory jsou jen pro vaše použití. Palm, Inc. nepodporuje protiprávní používání materiálu chráněného autorskými právy.

#### Download software

Palm<sup>™</sup> Desktop software se dodává na disku CD-ROM. Aktualizace a nové verze software jsou k dispozici na adrese www.palm.com/desktop.

#### Informace o shodě

Regulační informace a informace o shodě produktu najdete v souboru Handbook na CD-ROM k tomuto produktu.